# The **Delphi** CLINIC

# Edited by Brian Long

ponent, but what if the component is deleted from the form designer?

The Notification method is called

when a component is added or

deleted. It checks whether the data

source component matches the

one reflected by the DataSource

property. If so, it sets the property

to nil to avoid further problems.

Problems with your Delphi project? Just email Brian Long, our Delphi Clinic Editor, on clinic@blong.com or write/fax us at The Delphi Magazine

## **Data Aware Control Request**

Now that we have the nice date/time picker in Delphi 3, has anyone made a data aware version yet? I could do with one but don't know how to make it myself.

I haven't encountered such a beast, but taking the challenge I read through the data aware controls chapter of The Revolutionary Guide to Delphi 2 (Wrox Press, various authors) and set to work. The results are in DBPicker.Pas (Listing 1 for the class definition).

The general idea with making field-based data aware controls is to make a new class that contains a TFieldDataLink object (created and destroyed respectively by the constructor and destructor). The data link object is the real machine that drives a data aware control. The standard properties on offer from a data aware control (ReadOnly, Field, DataField and DataSource) are implemented as routines that return or set properties of the data link. Listing 2 shows the reader and writer for the DataSource property.

The DataChange and UpdateData methods (Listing 3) are event handlers for the field data link object. The OnDataChange event triggers when the value of the underlying field changes, either by the current record changing or the field itself being modified. If the data aware control hasn't been connected to a field in an open table, the control displays the current date or time.

OnUpdateData fires when the user changes the field value via the data aware control. The appropriate field object is given new values taken from the Date and Time properties of TDBDateTimePicker.

In common with any other component with published properties that can be connected to other components, the TDBDateTime-Picker overrides the Notification method (Listing 4). To ensure notifications arrive of the data source is on another form or data module, its FreeNotification method is called when the datasource is assigned.

The DataSource property can be connected to the TDataSource com-

Listing 1 TDBDateTimePicker = class(TDateTimePicker) private FDataLink: TFieldDataLink; FDataLink: TFieldDataLink; protected procedure SetDataSource(Value: TDataSource); function GetDataSource: TDataSource; procedure SetDataField(const Value: String); function GetDataField: String; function GetField: TField; procedure SetReadOnly(Value: Boolean); function GetReadOnly: Boolean; procedure DataChange(Sender: TObject); procedure UpdateData(Sender: TObject); procedure Notification(AComponent: TComponent; Operation: TOperation); override; Operation: TOperation(Acomponent: Topmponent; Operation: TOperation); override; procedure CMEnter(var Msg: TCMEnter); message cm\_Enter; procedure CMExit(var Msg: TCMExit); message cm\_Exit; procedure CNNotify(var Msg: TWMNotify); message cn\_Notify; public constructor Create(AOwner: TComponent); override; destructor Destroy; override; property Field: TField read GetField; published property DataField: String read GetDataField write SetDataField; property DataSource: TDataSource read GetDataSource write SetData property ReadOnly: Boolean read GetReadOnly write SetReadOnly; SetDataSource; end;

procedure TDBDateTimePicker.SetDataSource(Value: TDataSource); begin FDataLink.DataSource := Value if Value <> nil then Value.FreeNotification(Self); function TDBDateTimePicker.GetDataSource: TDataSource; begin Result := FDataLink.DataSource

Above: Listing 2

#### ► Below: Listing 3

procedure TDBDateTimePicker.DataChange(Sender: TObject);

```
begin
if (Field = nil) or (FDataLink.DataSet.State = dsInsert) then
case Kind of //If no data link is set up, show current date or time
dtkDate: Date := SysUtils.Date;
dtkTime: Time := SysUtils.Time
end
    else
       case Kind of //Update control if field changes
dtkDate: Date := FDataLink.Field.AsDateTime;
dtkTime: Time := FDataLink.Field.AsDateTime
       end
end:
procedure TDBDateTimePicker.UpdateData(Sender: TObject);
begin
if Kind = dtkDate then //Update field as necessary
FDataLink.Field.AsDateTime := Date
        FDataLink.Field.AsDateTime := Time
end:
```

Pretty much all that's left here are some Windows message handlers (shown in Listing 5), although the messages they handle are manufactured by Delphi. cm\_Enter and cm\_Exit are sent when a control gains and loses focus respectively. When the control gains focus it should ensure it has the current field value. When it loses focus it should make sure the underlying field object has the value shown in the control. If there is some validation problem, then focus is left on the control.

cn\_Notify notifies the control when Windows sends its parent useful message information. In particular, when the calendar part of the control closes up the value is written to the field. Also when the control's value actually changes we ensure the data link knows the field value has been modified.

One final thing to note is that the destructor destroys the field data link object and then proceeds to set its object reference to nil (see Listing 6). This is a common practice to avoid access violations, but in a destructor one might think it overkill. However it is very important. During the inherited destruction the Notification method gets called again. If the object reference is left with a non-nil value after the data link has gone we will get an access violation.

For additional information on making data aware components in Delphi 3, choose Help | Developing Applications and scroll down until you see the section of links entitled Making a control data-aware.

#### ► Listing 4

```
procedure TDBDateTimePicker.CMEnter(var Msg: TCMEnter);
begin
   Invalidate; //Make sure calendar is up to date upon entry
   inherited
end:
procedure TDBDateTimePicker.CMExit(var Msg: TCMExit);
begin
   try //Update other data aware controls when user tabs away FDataLink.UpdateRecord
   except
SetFocus;
      raise
   end:
   inherited
end:
procedure TDBDateTimePicker.CNNotify(var Msg: TWMNotify);
begin
   case Msg.NMHdr^.Code of
dtn_CloseUp: //Update all other data aware controls
Perform(cm_Exit, 0, 0); //when calendar pops up
dtn_DateTimeChange: //Update field value when calendar changes
        begin
FDataLink.Edit;
FDataLink.Modified;
        end:
   end:
    inherited;
end:
```

#### Above: Listing 5

Below: Listing 6

constructor TDBDateTimePicker.Create(AOwner: TComponent); begin inherited: FDataLink := TFieldDataLink.Create; FDataLink.OnDataChange := DataChange; FDataLink.OnUpdateData := UpdateData end: destructor TDBDateTimePicker.Destroy; begin
 FDataLink.Free;
 FDataLink := nil; inherited end:

| Ø                 | Fo       | rm1   |      |       | _    | <u> </u> | ×   |  |
|-------------------|----------|-------|------|-------|------|----------|-----|--|
|                   | Ore      | lerNo | )    | Sale  | Date |          |     |  |
|                   |          | 1     | 1003 | 16/0  | 2/93 |          | 4   |  |
|                   |          | -     | 1004 | 17/0  | 4/88 |          |     |  |
|                   |          | 1     | 1005 | 20/0  | 4/88 |          |     |  |
|                   |          | -     | 1006 | 06/1  | 1/94 |          |     |  |
|                   |          | -     | 1007 | 0170  | 5/88 |          |     |  |
|                   |          | -     | 1008 | 03/0  | 5/88 | -        | 1   |  |
| 16                | 16/02/93 |       |      |       |      |          |     |  |
| 🔹 February 1993 🕨 |          |       |      |       |      |          |     |  |
| N                 | lon      | Tue   | Wed  | l Thu | Fri  | Sat      | Sur |  |
|                   |          | 26    | 27   | 28    | 29   |          | 31  |  |
|                   | 1        | 2     | 3    | 4     | 5    | 6        | - 7 |  |
|                   | 8        | 9     | 10   | 11    | 12   | 13       | 14  |  |
|                   | 15       | Ð     | 17   | 18    | 19   | 20       | 21  |  |
| i                 | 22       | 23    | 24   | 25    | 26   | 27       | 28  |  |
|                   | 1        | 2     |      | - 4   | 5    | 6        | - 7 |  |
| Շ Today: 26/08/97 |          |       |      |       |      |          |     |  |

#### ► Figure 1

I am not suggesting that this is necessarily a foolproof bug free implementation of a data-aware date-time picker, but it will hopefully give you something to work from. Figure 1 shows it in use against the SaleDate field in the grid.

#### Clipboard

I want to store some data in the clipboard in a proprietary format. However, I still want to be able to paste a human readable version into applications like Notepad and Word. How do I store multiple versions of my data in the clipboard?

It all stems from using the TClipBoard object represented by the ClipBrd unit's Clip-Board variable in an appropriate way. Delphi 2 actually changed Clipboard from being a global variable to being a function in order to help the smart linker strip out code that used the ClipBrd unit but never referred to the Clipboard symbol.

Generally speaking, you write information into the clipboard in one format. To write a string, you simply write (and then read) Clipboard.AsText. To read or write a TPicture or TBitmap object you call the Clipboard.Assign, passing the appropriate object as a parameter, or you call that object's Assign method, passing the Clipboard object as a parameter. So the following assignments copy text and a bitmap or metafile to and from the clipboard:

```
Clipboard.AsText := Edit1.Text;
Edit2.Text := Clipboard.AsText;
...
Clipboard.Assign(Image1.Picture);
Image1.Picture.Bitmap.Assign(
    Clipboard);
```

In order to write information to the clipboard in more than one format, you have to open up the clipboard, do all the storing and then close it (remembering to use a try/finally statement to ensure the clipboard definitely gets closed).

The ClipEg.Dpr project shows a simple example of this by copying text and a bitmap to the clipboard, and then pasting both back again (see Listing 7). To make it more interesting, we can make our own proprietary format to match the question more closely. Just making up an arbitrary data structure, we can see some code from ClipEg2.Dpr in Listing 8 that defines the custom record and registers a clipboard format.

### ► Listing 9

```
procedure TForm1.btnCopyClick(Sender: TObject);
var
Data: THandle:
DataPtr: Pointer:
DataRec: TDataRecord;
begin
{ Open clipboard for several formats to be added }
Clipboard.Open;
try
{ Allocate appropriate memory block }
Data := GlobalAlloc(GMEM_MOVEABLE, SizeOf(DataRec));
try
DataPtr := GlobalLock(Data); { Lock memory block }
try
{ Set the record up }
DataRec.Number1 := UpDown1.Position;
DataRec.Number1 := UpDown2.Position;
DataRec.Number1 := UpDown2.Position;
DataRec.AString := Edit3.Text;
{ Copy record to locked memory block }
Move(DataRec, DataPtr^, SizeOf(DataRec));
{ Copy block into clipboard }
Clipboard.SetAsHandle(CF_CLINICRECORD, Data);
{ Add a nice textual version into clipboard }
Clipboard.AsText := Format('Number 1: %d'#13#10',
'Number 2: %d'#13#10'AString: %s'.
[DataRec.Number1, DataRec.Number2,
DataRec.Astring])
finally
GlobalUnlock(Data) { Unlock memory block }
end
except
{ Normally don't free this memory, it belongs to the
clipboard. But if there's an error, then do the
rightful thing }
```

Listing 9 also shows code that copies a version of the record (filled in from various user interface controls) and also a textual representation of the record into the clipboard. This involves using Windows routines to allocate memory (but not de-allocate it unless there is a problem) and locking and unlocking the memory block whilst writing into it.

The other half of the listing takes the information back from the clipboard, both the data record and the text version. Note that the memory block is owned by the clipboard so there is no need to free it.

Note also that you can check if a given information format is in the clipboard using Clipboard.HasFormat. Pre-defined formats include CF\_TEXT for textual information, CF\_COMPONENT for a Delphi component, CF\_BITMAP for a bitmap and CF\_PICTURE for any form of image supported by a TPicture object.

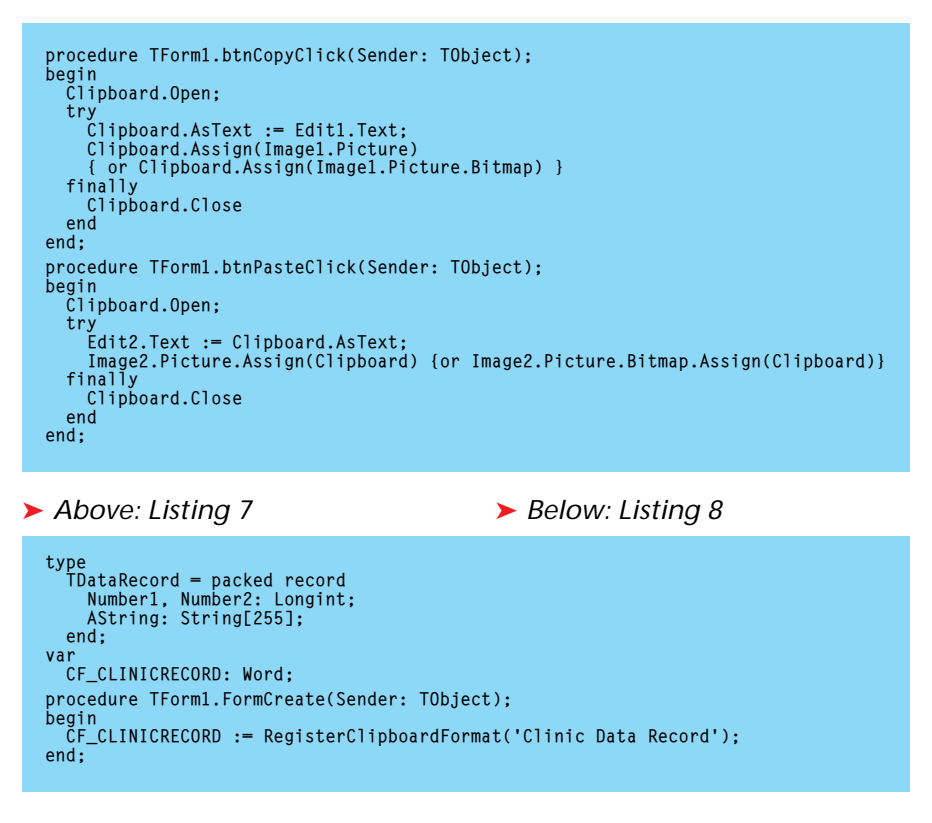

```
GlobalFree(Data):
         raise
   end
finally
      Clipboard.Close
                                     { Close clipboard }
   end
end;
procedure TForm1.btnPasteClick(Sender: TObject);
var
Data: THandle;
   DataPtr: Pointer;
DataRec: TDataRecord;
begin
Clipboard.Open;
  try
{ Get data record and update UI }
{ Get data record and update UI }
Move(DataPtr^, DataRec, SizeOf(DataRec));
UpDown1.Position := DataRec.Number2;
UpDown2.Position := DataRec.AString;
      GlobalUnlock(Data) { Unlock memor
and Unlock(Data) { Unlock memor
and Unlock(Data) { Unlock memor
                                          { Unlock memory block }
      end
   finally
Clipboard.Close
   end:
end:
```